Menu Servidor > Solicitações > Período de Recesso > Cadastrar

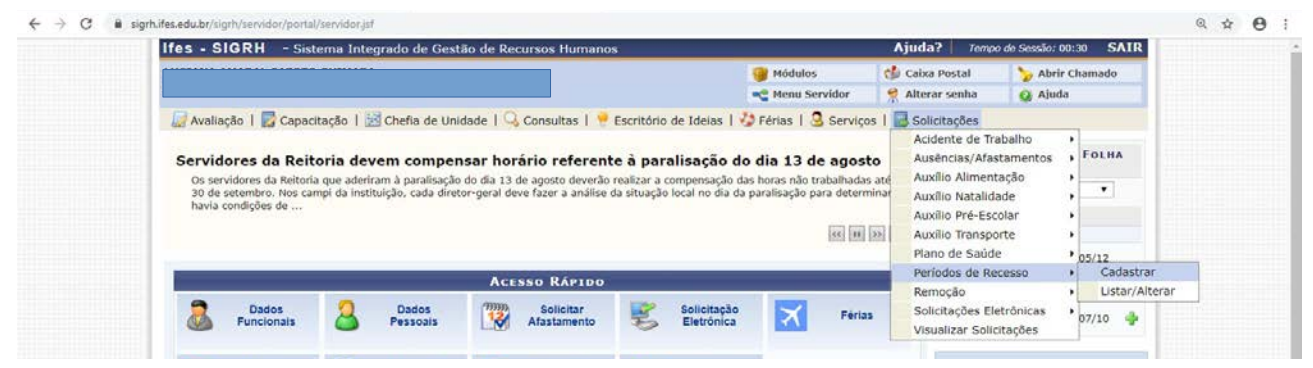

### Escolher o ano (2019) e o período.

| Ifes - SIGRH - Sistema Integrado de Gestão de Recursos Humanos                                                                                                    |                                     | Ajuda? Temp          | o de Sessão: 00:13 SAIR |
|----------------------------------------------------------------------------------------------------|-------------------------------------|----------------------|-------------------------|
|                                                                                                    | 🎯 Módulos                           | 🕼 Caixa Postal       | 🍗 Abrir Chamado         |
|                                                                                                    | 🔫 Menu Servidor                     | 👷 Alterar senha      | 🥥 Ajuda                 |
| 💹 Avaliação   🕎 Capacitação   💹 Chefia de Unidade   🔍 Consultas   🝷 Escritório                                                                                                    | o de Ideias   🤣 Férias   🧟 Serviç   | ;os   🔜 Solicitações |                         |
| Portal do Servidor > Cadastrar Solicitação de Período de Re                                                                                                    | CESSO                               |                      |                         |
| Selecione um periodo de recesso desejado. Apos o cadastro será necessaria autorizaç<br>compensadas posteriormente durante o período de compensação.<br>Caso o saldo de horas autorizadas seja negativo, o valor de crédito será zero. | ao por parte da chefia imediata. As | horas a compensar de | verao ser               |
| DADOS DA SOLICITAÇÃO DO                                                                                                    | D PERÍODO DE RECESSO                |                      | 1                       |
| Servidor<br>Jornada de Trabalho: 40 horas semanais<br>Recesso: • - SELECIONE - •<br>Periodo de Recesso: • - SELECIONE - •                                                                                                    |                                     |                      |                         |
| Observações                                                                                                    |                                     |                      |                         |
|                                                                                                    | Cancelar                            |                      | Å                       |
| Cadastrar                                                                                                    |                                     |                      |                         |
| Cadastrar                                                                                                    | imento obrigatório                  |                      |                         |
| Cadastrar                                                                                                    | imento obrigatório.                 |                      |                         |

Para a utilização do banco de horas acumulado, o servidor deve deixar selecionada a opção "Utilizar o saldo de horas vigente para abatimento do débito a ser compensado."

| PORTAL DO SERVITOOR > CARA                                               |                                                  | DE PERÍODO DE RECES                   | •                              |                                 |
|--------------------------------------------------------------------------|--------------------------------------------------|---------------------------------------|--------------------------------|---------------------------------|
| ORTAL DO SERVIDOR > CADAS                                                | TRAR SOLICITAÇÃO                                 | DE PERIODO DE RECESS                  | •                              |                                 |
| elecione um período de recesso dese<br>ompensadas posteriormente durante | jado. Após o cadastro s<br>o período de compensa | erá necessária autorização po<br>ção. | r parte da chefia imediata. As | s horas a compensar deverão ser |
| aso o saldo de horas autorizadas sej                                     | a negativo, o valor de c                         | rédito será zero.                     |                                |                                 |
|                                                                          | Dance                                            | DA SOLICITAÇÃO DO PE                  | BIANA DE DECESSA               |                                 |
| Servidor                                                                 | UNDUS                                            | SA SOLICITAÇÃO DO PL                  | RIODO DE RECESSO               |                                 |
| Jornada de Trabalho: 40 l                                                | oras semanais                                    |                                       |                                |                                 |
| Recesso: * 20                                                            | 19 •                                             |                                       |                                |                                 |
| Período de Recesso: 🔺 De                                                 | 30/12/2019 a 03/01/20                            | 020 (5 dias) 🔻                        |                                |                                 |
| Carga Horária do Período: 32:                                            | 00                                               |                                       |                                |                                 |
| 2                                                                        | Utilizar o saldo de horas                        | vigente para abatimento do            | débito a ser compensado.       |                                 |
| UTILIZAÇÃO DO SALDO DE                                                   | HORAS AUTORIZA                                   | 00                                    |                                |                                 |
| SALDOS DE HORAS UTILIZ                                                   | ADOS                                             |                                       |                                |                                 |
| Mês do Crédito de Horas                                                  | Saldo Total                                      | Horas Disponíveis                     | Horas Utilizadas               | Saldo Restante Disponível       |
| JUL/2019                                                                 | 44:05                                            | 07:34                                 | 07:34                          | 00:00                           |
| Total de Horas Utilizadas:                                               |                                                  |                                       | 07:34                          |                                 |
| DEFINIÇÃO DO PERÍODO D                                                   | E COMPENSAÇÃO                                    |                                       |                                |                                 |
| Tempo Pendente de Compensa<br>Início da Compensa                         | <b>;ão:</b> 24:26<br>; <b>ão:</b> 25/09/2019     | 1                                     | férmino da Compensação:        | 29/05/2020                      |
| Observações                                                              |                                                  |                                       |                                |                                 |
|                                                                          |                                                  |                                       |                                |                                 |
|                                                                          |                                                  |                                       |                                |                                 |

Para a não utilização, o servidor deve desmarcar a seleção da opção "Utilizar o saldo de horas vigente para abatimento do débito a ser compensado."

| es - SIGRH - Sistema Integrado de Gestão de Recursos Humano                                                                                                    | 5                                                  | Ajuda? Temp          | o de Sessão: 00:12 SA |
|----------------------------------------------------------------------------------------------------|----------------------------------------------------|----------------------|-----------------------|
|                                                                                                    | 🎯 Módulos                                          | 🍏 Caixa Postal       | 🏷 Abrir Chamado       |
|                                                                                                    | 📲 Menu Servidor                                    | 😤 Alterar senha      | 😡 Ajuda               |
| 🖉 Avaliação   🛃 Capacitação   🔀 Chefia de Unidade   🔾 Consultas   🌻                                                                                                    | Escritório de Ideias   🤣 Férias   🧟 Serviç         | os I 🛃 Solicitações  |                       |
| Portal do Servidor > Cadastrar Solicitação de Períod                                                                                                    | o de Recesso                                       |                      |                       |
| Selecione um período de recesso desejado. Após o cadastro será necessária<br>compensadas posteriormente durante o período de compensação.<br>Caso o saldo de horas autorizadas seja negativo, o valor de crédito será zer | autorização por parte da chefia imediata. As<br>o. | horas a compensar de | verão ser             |
| DADOS DA SOLICIT                                                                                                    | AÇÃO DO PERÍODO DE RECESSO                         |                      |                       |
| Servidor:                                                                                                    |                                                    |                      |                       |
| Jornada de Trabalho: 40 horas semanais                                                                                                    |                                                    |                      |                       |
| Recesso: * 2019 •                                                                                                    |                                                    |                      |                       |
| Período de Recesso: * De 30/12/2019 a 03/01/2020 (5 dias) *                                                                                                    | ]                                                  |                      |                       |
| Carga Horária do Período: 32:00                                                                                                    |                                                    |                      |                       |
| Utilizar o saldo de horas vigente para a                                                                                                    | abatimento do débito a ser compensado.             |                      |                       |
| DEFINIÇÃO DO PERÍODO DE COMPENSAÇÃO                                                                                                    |                                                    |                      |                       |
| Tempo Pendente de Compensação: 32:00<br>Início da Compensação: 25/09/2019                                                                                                    | Término da Compensação:                            | 29/05/2020           |                       |
| OBSERVAÇÕES                                                                                                    |                                                    |                      |                       |
|                                                                                                    |                                                    |                      |                       |
|                                                                                                    |                                                    |                      | à                     |
| Cad                                                                                                    | dastrar Cancelar                                   |                      |                       |
|                                                                                                    |                                                    |                      |                       |

## <u>AUTORIZAÇÃO DO PERÍODO DE RECESSO PELA CHEFIA</u> Gestor de Ponto está habilitado a homologar

Menu servidor > Chefia de unidade > Homologação de Ponto Eletrônico > Homologar Solicitações de Período de Recesso

| Ifes - SIGRH - Sistema Int                                                                        | grado de Gestão de Recursos Humanos                                              | Ajud                                                                                                    | a? Tempo de Sessão: 00:30 SAIR                                                        |
|---------------------------------------------------------------------------------------------------|----------------------------------------------------------------------------------|----------------------------------------------------------------------------------------------------|---------------------------------------------------------------------------------------|
|                                                                                                   |                                                                                  | 🦉 Módulos 👘 Caix<br>🔫 Menu Servidor 🏾 😤 Alte                                                                                            | ca Postal 🏷 Abrir Chamado<br>erar senha 🥘 Ajuda                                       |
| Avaliação   🔀 Capacitação                                                                         | 🗟 Chefia de Unidade   🔍 Consultas   🏓 Escritóri                                  | o de Ideias   🤣 Férias   🧟 Servicos   🔜 So                                                                                              | licitações                                                                            |
| Chefias podem solicitar o                                                                         | Acidente de Trabalho<br>Aposentadoria                                            | ,<br>,                                                                                                    | CALENDÁRIO DA FOLHA<br>DE PAGAMENTO                                                   |
| Chefias de setores podem solicita<br>procedimento de validação do por<br>e homologação da frequên | Capacitação<br>Concursos<br>Dados Bessais/Funcionais                             | <ul> <li>nção tem o objetivo de auxiliar as chefias no<br/>uas etapas: homologação do ponto eletrônico</li> </ul>                       | Período: Abertos V                                                                    |
|                                                                                                   | Dimensionamento<br>Escalas de Trabalho                                           | • [46] [11] [33] [tunnal                                                                                                    | Evento Período Fechamento de p1/12 a 05/12                                            |
| Dados 👲                                                                                           | Férias<br>Histórico de Designação<br>Homologação de Frequência                   | Solicitação Designações                                                                                                    | Folha Offizia 03/12<br>Homologação de 01/07 a 30/09 🌵<br>Homologação de 01/07 a 30/09 |
| Euncionais C                                                                                      | Homologação de Ponto Eletrônico                                                  | Autorizar Horas Excedentes     Cadactear Horáries da Trabalho da Equir                                                                  | 01/10 a 07/10                                                                         |
| Fèrias 🔶                                                                                          | Hora Extra<br>Horário de Trabalho<br>Levantamento de Necessidades de Capacitação | <ul> <li>Download da Aplicação do Ponto Biomét</li> <li>Estornar Homologação de Ponto Eletrôn<br/>Homologar Ponto Eletrônico</li> </ul> | trico<br>tal do Servidor                                                              |
|                                                                                                   | Projetos de Cursos e Concursos<br>Remoção                                        | Homologar Solicitações de Período de Re     Ocorrências da Unidade                                                                      | ecesso Minhas<br>• sagens                                                             |
| Início Fim                                                                                        | Solicitação de Vagas de Docente                                                  | Ocorrências/Ausências do Servidor                                                                                                    | ar Foto                                                                               |

### Selecionar o ano de referência: 2019 Clicar em autorizar de acordo com a legenda.

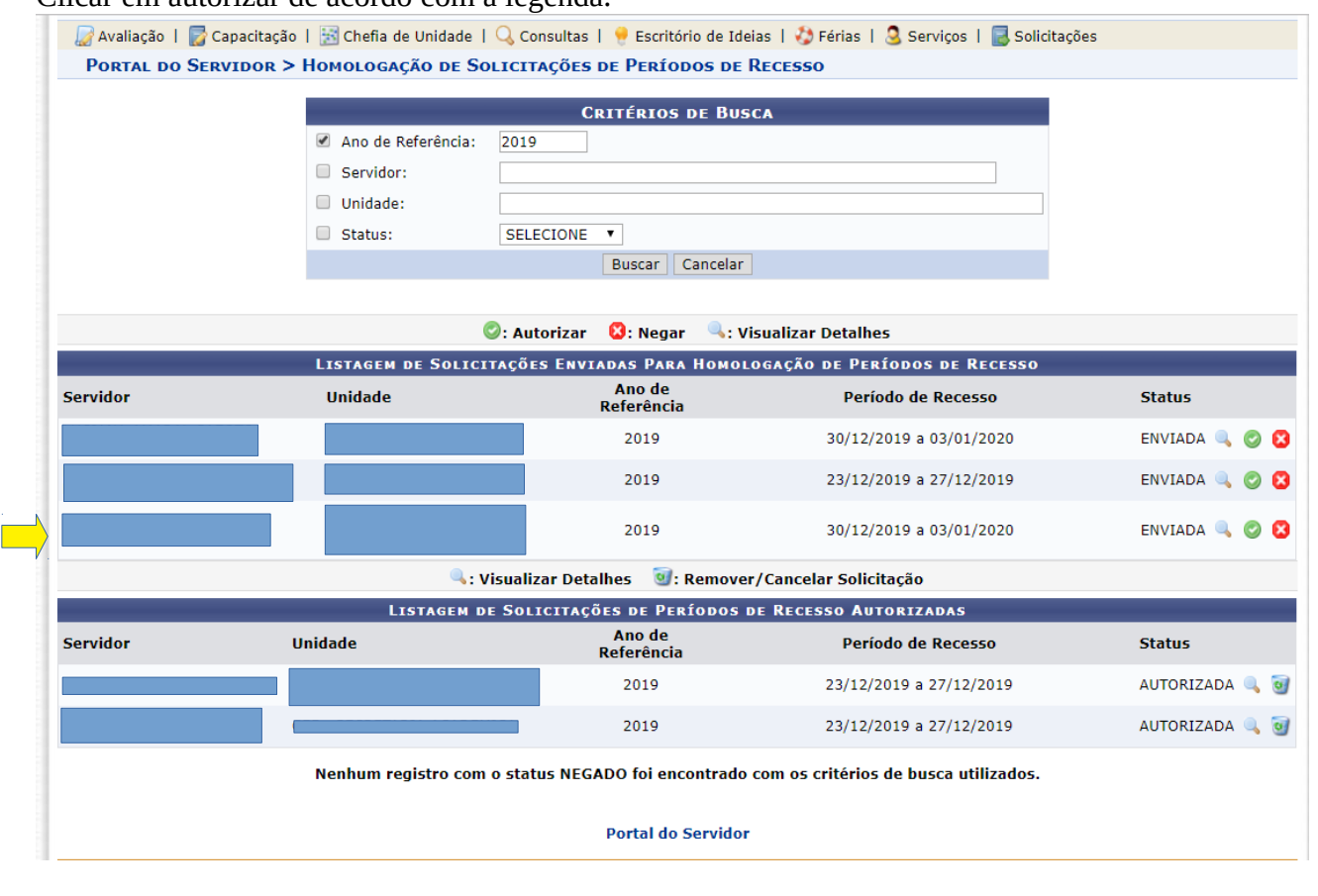

#### Autorizar

| Servidor:<br>Status: ENVIADA<br>Ano de Referência: 2019<br>Período do Recesso: De 30/12/2019 a 03/01/2020 (<br>Carga Horária do Período: 32:00<br>Observações: | 5 dias)                            |                  |
|----------------------------------------------------------------------------------------------------|------------------------------------|------------------|
| Crédito de Horas Utilizados                                                                                                    |                                    |                  |
| ês do Crédito de Horas                                                                                                    | Saldo Total                        | Horas Utilizadas |
| JL/2019                                                                                                    | 44:05                              | 07:34            |
| otal de Horas Utilizadas:                                                                                                    |                                    | 07:34            |
| Definição do Período de Compensação                                                                                                    |                                    |                  |
| Tempo Pendente de Compensação: 24:26<br>Início da Compensação: 25/09/2019                                                                                      | Término da Compensação: 29/05/2020 |                  |
| JUSTIFICATIVA                                                                                                    |                                    |                  |
|                                                                                                    |                                    |                  |
|                                                                                                    |                                    |                  |

Solicitação autorizada com sucesso

Avaliação | ☐ Capacitação | ≧ Chefia de Unidade | Q Consultas | ♥ Escritório de Ideias | ♦ Férias | Serviços | ☐ Solicitações Portal do Servidor > Homologação de Solicitações de Períodos de Recesso

| a sonchação dely   | ta de constar lla lista de     | enviados             | e passa a constal na lista de               | autorizados |  |
|--------------------|--------------------------------|----------------------|---------------------------------------------|-------------|--|
|                    | 📀: Autoriz                     | ar 😢: Negar          | 🔍 : Visualizar Detalhes                     |             |  |
|                    | LISTAGEM DE SOLICITAÇÕES EI    | NVIADAS PARA H       | Iomologação de Períodos de Recesso          |             |  |
| Servidor           | Unidade                        | Ano de<br>Referência | Período de Recesso                          | Status      |  |
|                    |                                | 2019                 | 30/12/2019 a 03/01/2020                     | ENVIADA 🔍 🥑 |  |
|                    |                                | 2019                 | 23/12/2019 a 27/12/2019                     | ENVIADA 🔍 🥃 |  |
|                    | 🤍 : Visualizar D               | Detalhes 🛛 🔞 : Re    | mover/Cancelar Solicitação                  |             |  |
|                    | LISTAGEM DE SOLICIT            | AÇÕES DE PERÍ        | DOOS DE RECESSO AUTORIZADAS                 |             |  |
| Servidor           | Unidade                        | Ano de<br>Referência | Período de Recesso                          | Status      |  |
|                    |                                | 2019                 | 23/12/2019 a 27/12/2019                     | AUTORIZADA  |  |
|                    |                                | 2019                 | 23/12/2019 a 27/12/2019                     | AUTORIZADA  |  |
|                    |                                | 2019                 | 30/12/2019 a 03/01/2020                     | AUTORIZADA  |  |
|                    | Nenhum registro com o status N | IEGADO foi encor     | trado com os critérios de busca utilizados. |             |  |
| Portal do Servidor |                                |                      |                                             |             |  |
|                    |                                |                      |                                             |             |  |

# A solicitação deixa de constar na lista de "enviados" e passa a constar na lista de "autorizados"